| Apresentação                                                                                                    | 8 - No campo N° Processo: 1234                                                                                                    |                                                                                                    |
|----------------------------------------------------------------------------------------------------|----------------------------------------------------------------------------------------------------|----------------------------------------------------------------------------------------------------|
| Este manual tem o objetivo de explicar os procedimentos                                                                                                    | Deverá ser informado o número correspondente<br>ao processo, vinculando-o desta forma o serviço.                                                                                                    | S BANCODOBRISEL MP RN                                                                                                    |
|                                                                                                    | 9 - No campo                                                                                                    | Guia de Recolhimento - FRMPIRN                                                                                                    |
| Orientação                                                                                                    |                                                                                                    | Número da Guia: 0000000468 Número do Processo: 1234                                                                                                    |
| 1 - Acesse o sítio: www.mp.rn.gov.br;<br>2 - Clique no Link: Emissão de guia FRMP                                                                                                    | Partes:                                                                                                    | Comarca: Parelhas Cartónio: ÚNICO SANTANA DO SERIDÓ                                                                                                    |
| 3 - Sera aberto o sistema de geração de guias do FRMP                                                                                                    |                                                                                                    | Partes no Documento. 555                                                                                                    |
| MP I Emissão de Boleto de Pagamento do FRMP                                                                                                    | Deverá ser informado os interessados que fazem parte<br>do processo ou serviço. Este campo é de uso obrigatório.                                                                                                    | Data do Documento: 22/11/2010 Data do Vencimento: 25/11/2010<br>Serviços:                                                                                                    |
| Comarca Parehas                                                                                                    | 10 - No campo                                                                                                    | Código: 3100302 - Serviço: Certidão positiva, inclusive buscas - Por cada título excedente - Quant. : 1                                                                                                    |
| Servertia ÚNICO SANITÁNA DO SERIDÓ  ANAEXO II - TABELA I (DEPÓSITO PRÉVIO) 21001 Nac causas de valor até RS 3.000,00 ou inestimável Quant, 0 Quant, 0 Quant, | Observação:                                                                                                    |                                                                                                    |
| Serviços: 21002<br>Nas causas de valor acima de R\$ 0.000,00 e até R\$ 6.000,00                                                                                                    |                                                                                                    | PAGÁVEL EXCLUSIVAMENTE NAS AGÊNCIAS DO BANCO DO BRASIL                                                                                                    |
| Quart. 0<br>ANEXO II- TABELA I (DEPÓSITO PRÉVIO)<br>2/103                                                                                                    | informação pertinente ao serviço em que haja a                                                                                                    | Data de Vencimento: 25/11/2010 - Valor: R\$ 0,12 (em espécie)                                                                                                    |
| <ul> <li>4 - No campo   Comarca: Parelhas ▼</li> <li>Deverá ser informado a comarca que prestará o serviço.</li> <li>5 - No campo   Serventia: ÚNICO SANTANA DO SERIDÓ ▼</li> <li>Deverá ser informado a qual serventia pertence o serviço.</li> <li>6 - No campo serviços, o usuário deverá pesquisar qual serviço será utilizado, deve-se observar a tabela de serviços do FRMP ou se preferir pressionar as teclas</li> <li>Ctrl + F, as quais possibilitarão a filtragem da informação.</li> <li>ANEXO II - TABELA I (DEPÓSITO PRÉVIO) 21001<br/>ANEXO II - TABELA I (DEPÓSITO PRÉVIO) 21002<br/>Nas causas de valor até R\$ 3.000,00 e até R\$ 6.000,00<br/>Quant: 0<br/>ANEXO II - TABELA I (DEPÓSITO PRÉVIO) 21002</li> </ul>                                                                                                    | 11 - Os demais Campos são de uso pessoal de quem está gerando as informações.         CPF:         CNPJ:         Telefone:         E-mail:         Essas informações serão necessárias caso haja um pagamento indevido, permitindo assim, a rápida localização e devolução do pagamento indevido. | Cort in Linia Portificade<br>MP R Example 20120853971-8 02511201000-1 0000000465-4<br>Data de Vencimento: 25/11/2010 - Valor: RS 0.12 (em espécie)<br>13 - Após a geração do boleto, o usuário deverá<br>pagar apenas nas Agências do Banco do Basil<br>(guichê, caixa eletrônico e internet caso tenha<br>acesso). Esta Guia tem um prazo de validade de |
| <ul> <li>7 - No campo Valor da<br/>Causa/Documento:</li> <li>Deverá ser informado os valores constantes nas causas<br/>e/ou documentos em que haja percentual</li> </ul>                                                                                                    | 12 - No botão Gerar Guia                                                                                                    | 03 (tres) días para ser paga, caso não, devera ser<br>descartada e gerada outra guia de recolhimento.                                                                                                    |
|                                                                                                    | Clique para gerar a Guia de recolhimento do                                                                                                    |                                                                                                    |

Clique para gerar a Guia de recolhimento do Fundo de Reaparelhamento do MP